## Εμφάνιση του «block μαθήματος»

Για να δείτε το block του μαθήματός σας πατήστε το κόκκινο κουμπί πάνω δεξιά "block μαθήματός".

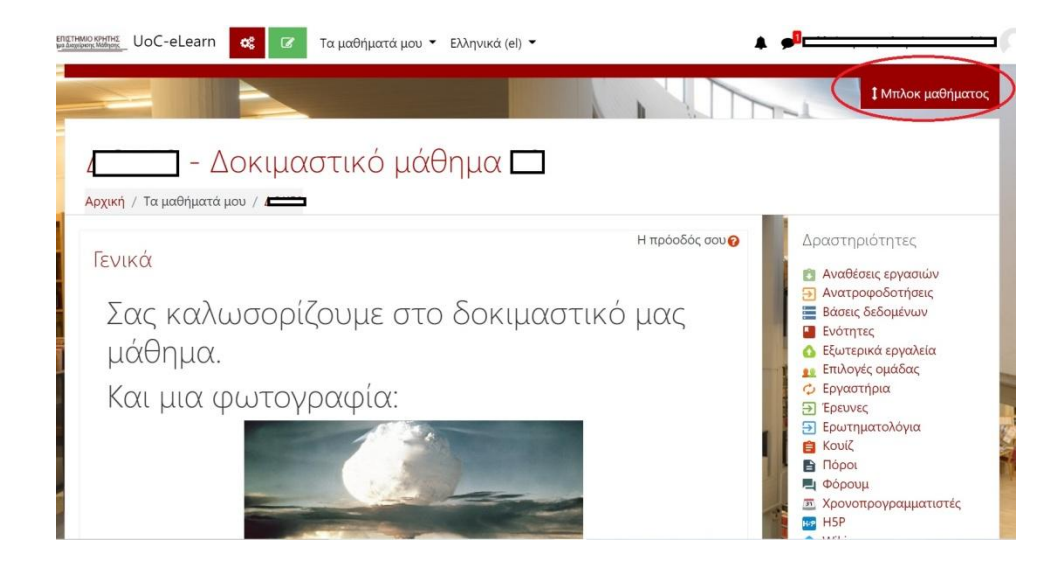

Τα μπλοκ εμφανίζονται στη δεξιά πλευρά του παραθύρου. Για να τους αλλάξετε θέση πατήστε το πράσινο κουμπί στο πάνω μέρος "Ενεργοποίηση επεξεργασίας".

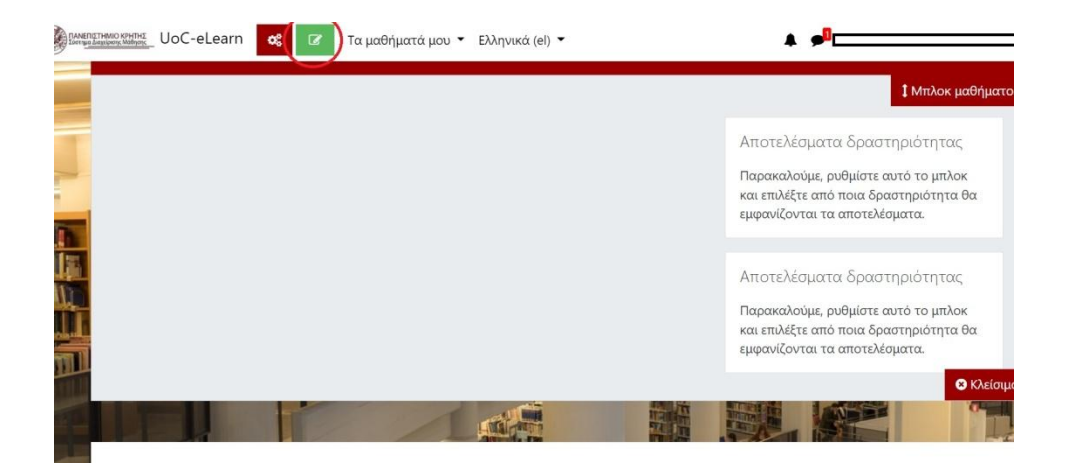

Στη συνέχεια πατήστε το γρανάζι δεξιά και επιλέξτε «Ρύθμιση μπλοκ [[ONOMA ΜΠΛΟΚ]]».

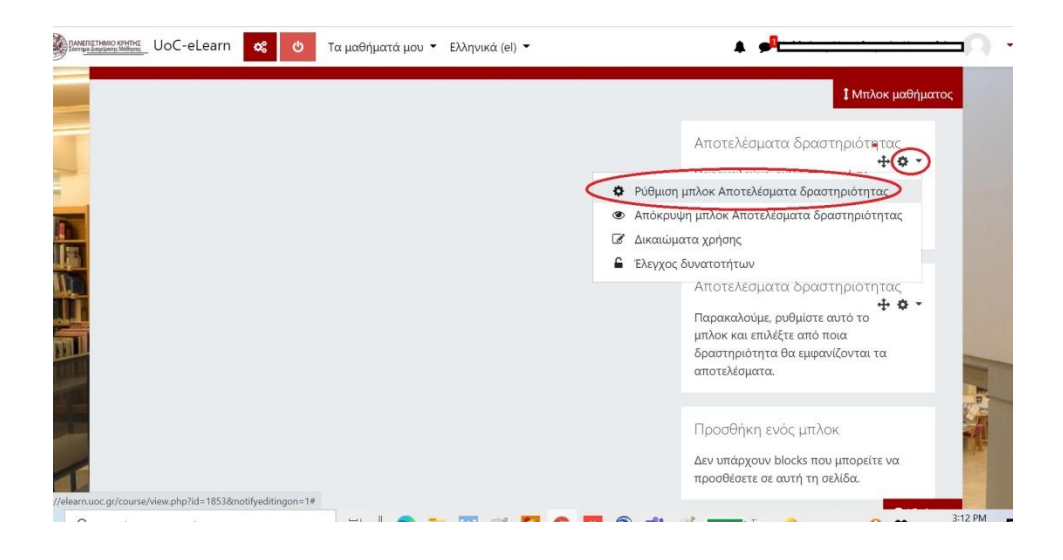

την ενότητα «Σε αυτή τη σελίδα» στην «Περιοχή» ανοίξτε το μενού και επιλέξτε που θέλετε να τοποθετήσετε το block . Μετά πατήστε «Αποθήκευση αλλαγών».

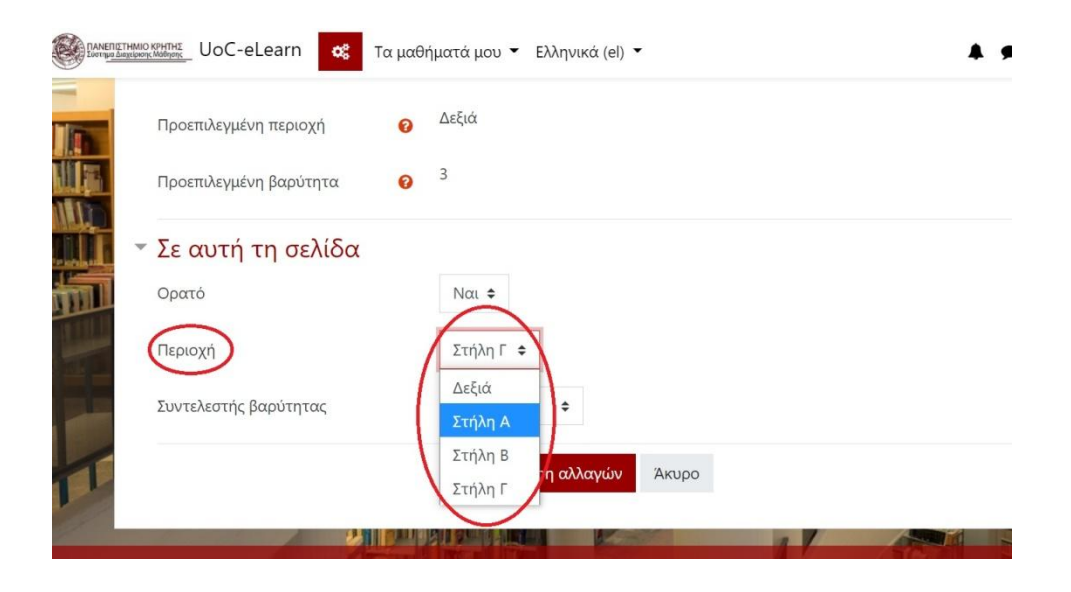

Αν για παράδειγμα επιλέξετε τη Στήλη Α τότε θα εμφανίζεται στο πάνω μέρος της σελίδας αριστερά.

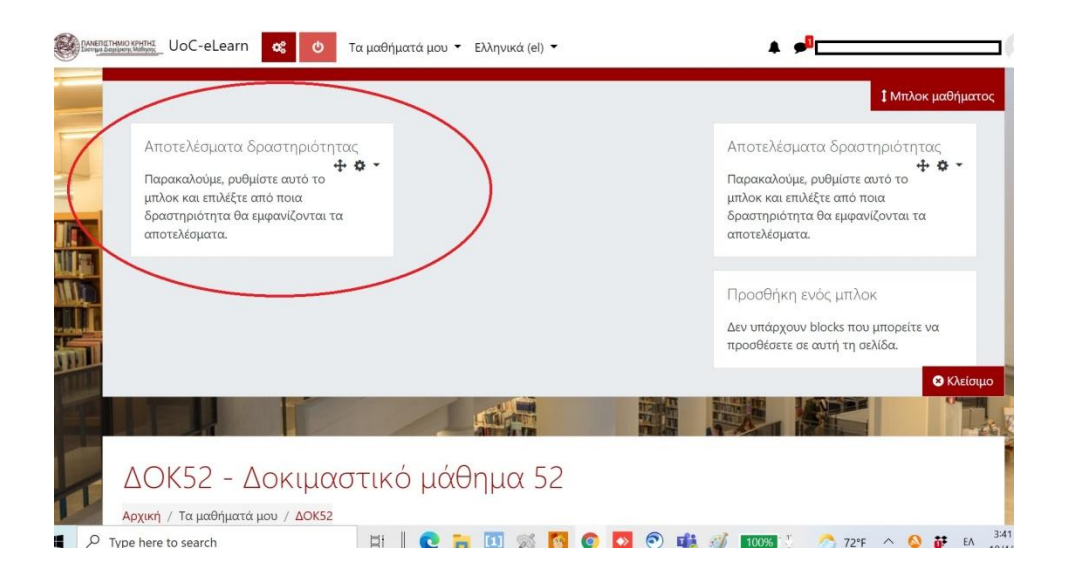

**Σημείωση:** Στο πεδίο «Περιοχή» παραπάνω, υπάρχει και η επιλογή «Δεξιά». Αν για ένα μπλοκ επιλέξετε ως περιοχή το «Δεξιά», τότε θα εμφανίζεται σε μία στήλη στα δεξιά του περιεχομένου του μαθήματος. Αντίστροφα, ένα μπλοκ που βρίσκεται στη δεξιά στήλη μπορείτε να το μεταφέρετε στην άνω ενότητα που εμφανίζεται με την ένδειξη «Μπλοκ μαθήματος», αν στις ρυθμίσεις του επιλέξετε ως περιοχή μία από τις στήλες Α, Β ή Γ.